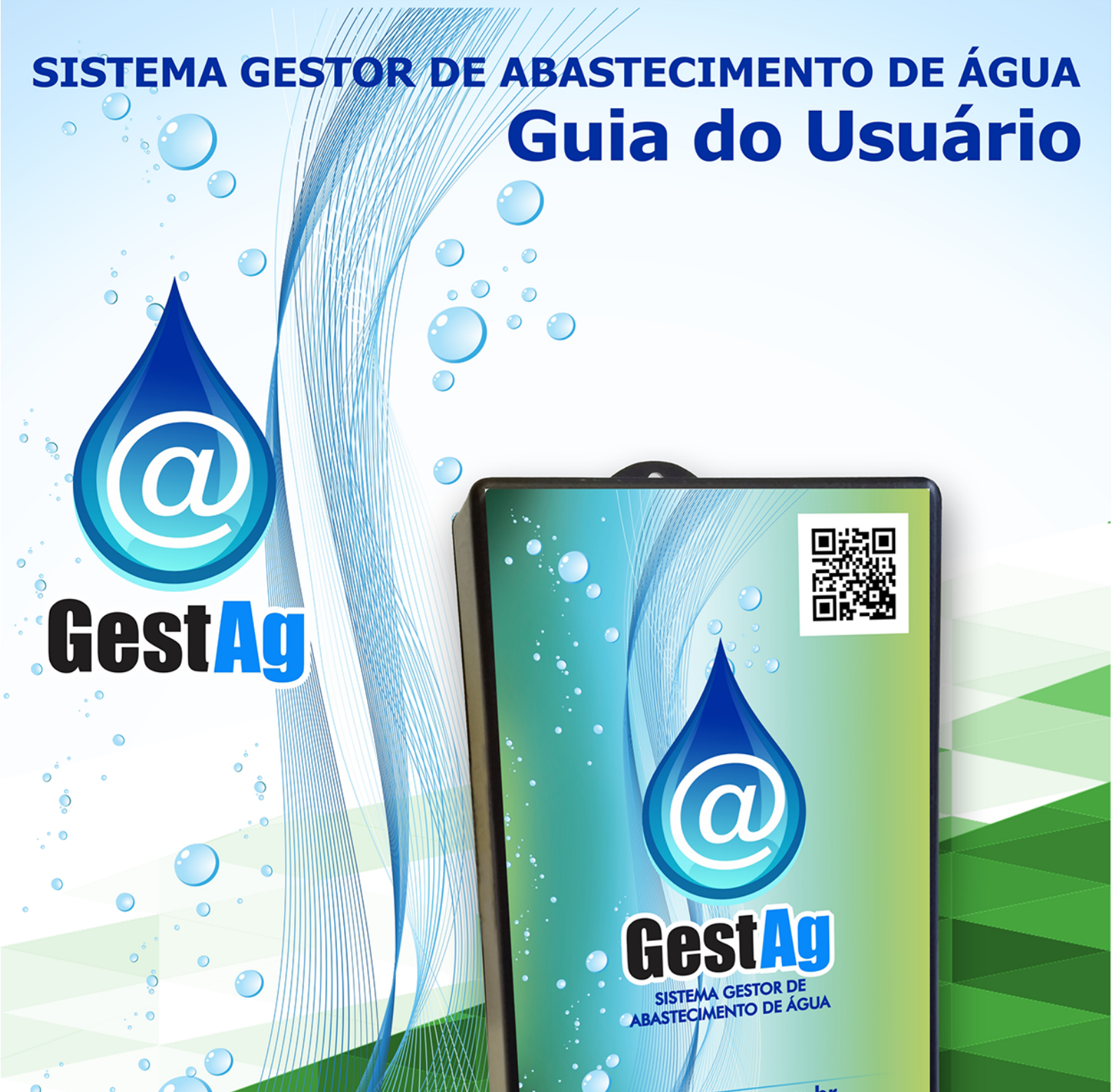

www.gestag.com.br

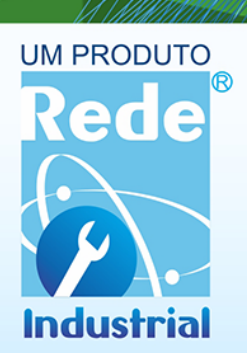

# www.gestag.com.br

# Sumário

#### HARDWARE

| 1- Layout e Especificações Técnicas   | 02 |
|---------------------------------------|----|
| 2- Configuração do Painel de Controle | 02 |

#### SISTEMA GESTAG WEB

# HARDWARE

### **1. LAYOUT E ESPECIFICAÇÕES TÉCNICAS**

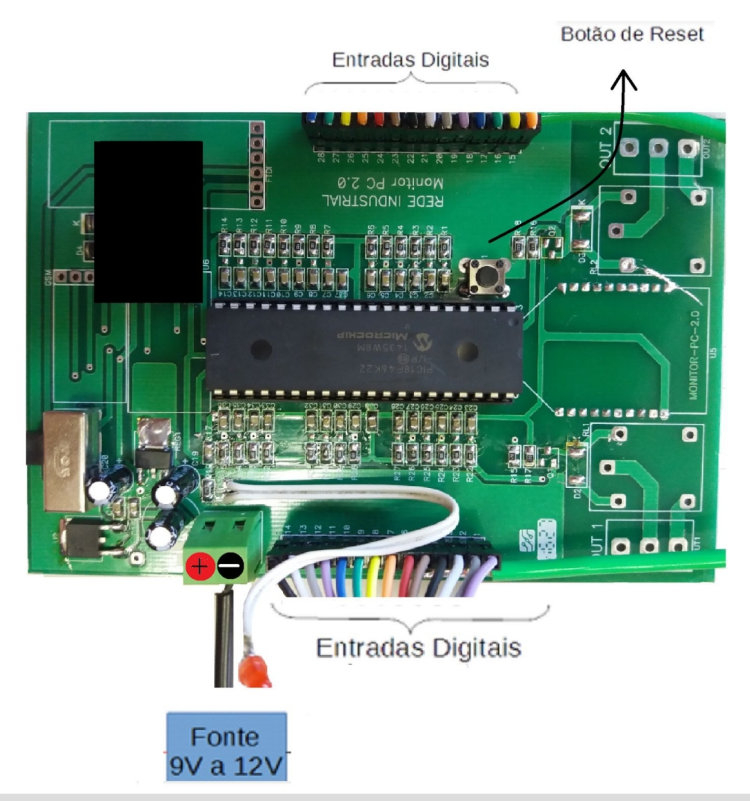

Fonte de alimentação9 a 12VDC-Corrente de alimentação: 500mA

**Entradas Digitais**Entradas 1 -14Entradas 15 - 28\*\* Entradas digitais conectar nos hidrômetros

**ED**Sinaliza se a placa está ou não alimentadaLigado = com alimentação Desligado = sem alimentação

ResetReinicia toda a placa

### 2. CONFIGURAÇÃO DO PAINEL DE CONTROLE

Realize o passo-a-passo abaixo no primeiro acesso.

#### **PRIMEIRO ACESSO**

**1º Passo:** Com seu smartphone, tablet ou computador conecte-se a rede Wifi (Gestag xxxxx) e utilize a senha (redeindustrial) para efetuar o acesso.

2º Passo: Abra o navegador de sua preferência e insira o endereço: 192.168.4.1

**3º Passo:** Será requisitada uma senha para acessar o Pinel de controle. Digite: "gestag" para efetuar o acesso como mostra na imagem abaixo:

| e diálogo adiciona | iis.               |
|--------------------|--------------------|
|                    | e diálogo adiciona |

4º Passo: Depois de digitada a senha, o Painel de configuração do Gestag estará disponível para configuração.

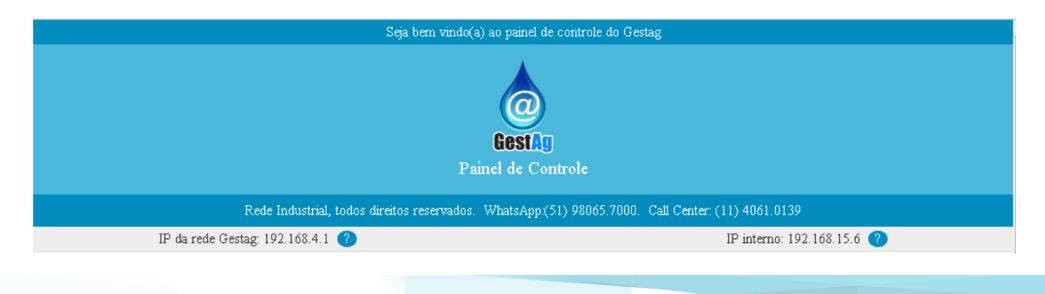

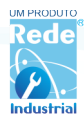

5º Passo: Configure os dados da rede Wifi que será conectada ao Gestag

Rede WiFi

| Selecione aqui a rede Wifi  | onde ser | á conectado | seu GestAg. |  |
|-----------------------------|----------|-------------|-------------|--|
| Obs.: É necessrio Internet. |          |             |             |  |

| SSID:      |  |  |
|------------|--|--|
| RI-Fabrica |  |  |
| Senha:     |  |  |
|            |  |  |

Observação: SSID é o nome da rede Wifi que você comumente utiliza. O Gestag precisa se conectar à alguma rede para funcionar e ele irá se conectar àquela que você digitar no campo SSID. No campo senha, deverá ser inserida a senha da rede Wifi que foi escolhida no SSID.

6º Passo: No campo "Endereço" e "Endereço 2" ao adquirir o produto Gestag, a Rede Industrial fornecerá os links que deverão ser inseridos nos respectivos campos.

|                                                  | Endereço:                                               |  |
|--------------------------------------------------|---------------------------------------------------------|--|
| Dados do Servidor                                | http://painel.gestag.com.br/api/v1/updateparadasemdat   |  |
| Dadas da serridar ande a Gestão está instalada   | Endereço 2:                                             |  |
| Dados do servidor onde o ocstrig esta instalado. | http://painel.gestag.com.br/api/v1/mac/atualizar-conexa |  |

7º Passo: Digite o valor (em litros) que o seu hidrômetro está indicando como mostra o exemplo abaixo (Hidrômetro 1):

|                                           | Hidrômetro 1 :  | Hidrômetro 2 :  | Hidrômetro 3 :  |
|-------------------------------------------|-----------------|-----------------|-----------------|
|                                           | 724 🗢           | 0               | 0               |
|                                           | Hidrômetro 4 :  | Hidrômetro 5 :  | Hidrômetro 6 :  |
|                                           | 0               | 0               | 0               |
|                                           | Hidrômetro 7 :  | Hidrômetro 8 :  | Hidrômetro 9 :  |
|                                           | 0               | 0               | 0               |
|                                           | Hidrômetro 10 : | Hidrômetro 11 : | Hidrômetro 12 : |
|                                           | 0               | 0               | 0               |
|                                           | Hidrômetro 13 : | Hidrômetro 14 : | Hidrômetro 15 : |
| Valor inicial de cada hidrêmetre          | 0               | 0               | 0               |
| valor inicial de cada indrometro.         | Hidrômetro 16 : | Hidrômetro 17 : | Hidrômetro 18 : |
| Valor em litros registrado no hidrómetro. | 0               | 0               | 0               |
|                                           | Hidrômetro 19 : | Hidrômetro 20 : | Hidrômetro 21 : |
|                                           | 0               | 0               | 0               |
|                                           | Hidrômetro 22 : | Hidrômetro 23 : | Hidrômetro 24 : |
|                                           | 0               | 0               | 0               |
|                                           | Hidrômetro 25 : | Hidrômetro 26 : | Hidrômetro 27 : |
|                                           | 0               | 0               | 0               |
|                                           | Hidrômetro 28 : |                 |                 |
|                                           | 0               |                 |                 |

8º Passo: O último passo da configuração do Painel de Controle é escolher uma senha para substituir àquela padrão mencionada no "Passo 3" (Senha: "gestag") para limitar o acesso dos usuários.

|                                                                                                    | Senha de acesso ao painel:                                 |
|----------------------------------------------------------------------------------------------------|------------------------------------------------------------|
|                                                                                                    | Nova Senha                                                 |
| los de segurança                                                                                                | Pergunta secreta:                                          |
| Preencha aqui estes campos para sua mudar a senha do painel e poder<br>restaura-la futuramente caso necessário, | Digite uma pergunta para resetear o aparelho caso precise. |
|                                                                                                    | Resposta secreta:                                          |
|                                                                                                    | Ex: gestag                                                 |
|                                                                                                    |                                                            |
|                                                                                                    | Salvar                                                     |

Após selecionar uma nova senha, é necessário digitar uma "Pergunta Secreta" e a resposta da mesma. Isso é necessário caso o usuário esqueça a nova senha para acessar o Painel de Controle e queira recuperá-la.

Por fim, clique em SALVAR. Feito a configuração do Painel de Controle, vamos configurar o Monitor PC, programa que irá monitor todos os valores envolvidos com o Gestag.

Obsevação: Para não ocorrer perda de dados é necessário garantir a disponibilidade de energia e Wifi com internet para o envio dos dados. Caso ocorra a falta de energia, o sinal do hidrometro não será computado pela placa. Caso tenha energia e não sinal Wifi com internet, a placa arma-zena os dados na memória interna e quando reestabelecer o sinal, o sistema sincroniza os da-dos.

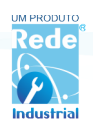

# SISTEMA GESTAG WEB

### 1. Acesso ao sistema

O acesso ao sistema é realizado pelo link www.painel.gestag.com.br/seucondominio (substitua "seucondominio" pelo nome cadastrado durante a implantação) através da credencial de acesso. A credencial é criada pelo administrador do sistema ou via o próprio link de acesso.

|            | Entre na sua conta             |
|------------|--------------------------------|
| E-mail     |                                |
| ex.: login | @algumdominio.com              |
| Senha      |                                |
| *******    | **                             |
|            | ENTRAR                         |
|            | Esqueceu sua senha?            |
|            | Não tem uma conta? Cadastre-se |

Caso o usuário ainda não possua cadastro no sistema, poderá efetuar o seu cadastro, devendo este ser liberado por um usuário com permissão de administração ou operador. Esta opção é útil em caso de um condomínio com centenas de moradores, onde o síndico poderá divulgar o endereço do link e a forma de cadastro para os moradores. Assim, caberá ao síndico apenas a tarefa de liberar os usuários e de incluir os objetos (apartamentos) em seus respectivos perfis.

| Digite seu no | me completo  |
|---------------|--------------|
| E-mail        |              |
| exemplo@e:    | emplo.com.br |
| Senha         |              |
| Digite sua se | nha          |
| Confirmar S   | enha         |
| Confirme su   | a senha      |
|               |              |
|               |              |
|               |              |

A liberação do cadastro, bem como a gerência dos usuários é efetuada na opção "Usuários"

| ista de Usuá | irios                                |                  |                |
|--------------|--------------------------------------|------------------|----------------|
|              |                                      | ATUALIZAR PÁGINA | CADASTRAR      |
| Código       | E-mail                               | Permissão        |                |
| 2            | sindico@condominiodosol.com.br       | 0                | Editar Excluir |
| 1            | administrador@condominiodosol.com.br | А                | Editar Excluir |
| 6            | maria.santos@gmail.com               | в                | Editar Excluir |
| 4            | joao.silva@hotmail.com               | v                | Editar Excluir |
| 5            | julia.silveira@gmail.com             | V                | Editar Excluir |

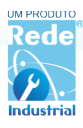

Apenas usuários com perfis "O- Operador" e "A- Administrador", poderão administrar os usuários. A usuária maria.santos, é uma moradora que efetuou seu cadastro pelo link, e possui permissão "B" no sistema. O síndico terá que efetuar a liberação e vínculo de seu usuário ao seu apartamento, para 4 que ao acessar o sistema, ela possa visualizar apenas as informações de consumo do seu apartamento.

| Cadastrar Usuário             |                    |               |                        |
|-------------------------------|--------------------|---------------|------------------------|
| Nome Campleta                 |                    |               | VOLTAR PARA LISTA      |
| E-mail                        |                    |               |                        |
| Senha                         |                    |               |                        |
| Permissão<br>V - Visualizador |                    |               | Ŧ                      |
| Incluir Painel                | Incluir Condomínio | Incluir Blaco | Incluir Objeto         |
|                               |                    |               | AP038A - Apertamento x |
| SALVAR                        |                    |               |                        |

### 2. Introdução ao Sistema Gestag

#### 2.1 - Painéis, Condomínios e Objetos

O sistema Gestag permite o gerenciamento de consumo e distribuição dos custos de abastecimento de água. O Gestag monitora o consumo através de grupo de painéis, que podem conter um ou mais painéis de monitoramento. O painel pode ser considerado um prédio, um condomínio ou um centro comercial. Cada painel contém objetos individuais de monitoramento. Se considerarmos um prédio residencial, no sistema ele será representado por um painel. Dentro deste painel serão incluídos os objetos de monitoramento, como os blocos, os apartamentos e as caixas de águas.

|   |        |                     | VISUALIZAR VÁRIOS | ATUALIZAR PÁGINA CADASTRAR          |
|---|--------|---------------------|-------------------|-------------------------------------|
| ? | Cádiga | Descrição           |                   |                                     |
|   | 10     | Condomínio do Mar   |                   | Monitorar Editar Configurar Excluir |
|   | 3      | Condomínio do Sol   |                   | Monitorar Editar Configurar Excluir |
|   | 11     | Condomínio da Serra |                   | Monitorar Editar Configurar Excluir |

Na opção "Monitorar", será possível visualizar os objetos e o valor registrado pelo hidrômetro:

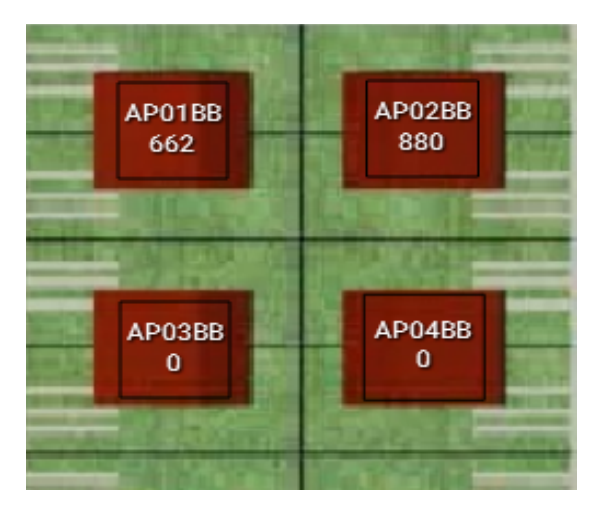

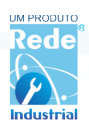

#### Ao passar o mouse sobre o objeto, é exibido o bloco de informações

|              | Informações do objeto<br>APO3BA - Apartamento O3 Bloco A                                                                                                    |
|--------------|----------------------------------------------------------------------------------------------------|
| 2001<br>1000 | Leitura                                                                                                    |
|              | Hidrômetro : 566008                                                                                                    |
| APO3BA       | Consumo mês atual: 24545<br>Consumo mês anterior: 35064                                                                                                    |
|              |                                                                                                    |
|              |                                                                                                    |
|              | The supervised in the supervised in the supervis |

Para cadastrar um novo painel, é necessário acessar a opção "Cadastrar". É possível selecionar uma imagem de plano de fundo, a cor do painel, e o tipo "Estático/Dinâmico". O tipo "Estático" permite apenas a inserção dos objetos, enquanto o tipo "Dinâmico", permite mover os objetos pelo painel, organizando-os livremente.

| Cadastrar Painel                               |                   |  |  |  |  |
|------------------------------------------------|-------------------|--|--|--|--|
| C Estático C Dinâmico                          | VOLTAR PARA LISTA |  |  |  |  |
| Descrição                                      |                   |  |  |  |  |
| Condomínio Beira Mar                           |                   |  |  |  |  |
| Imagem de Fundo                                | 2                 |  |  |  |  |
| Selecionar arquivo Nenhum arquivo selecionado. |                   |  |  |  |  |
| Car de Funda                                   |                   |  |  |  |  |
|                                                |                   |  |  |  |  |
| SALVAR                                         |                   |  |  |  |  |

A opção "Editar" permite alterar a descrição do painel, e a opção "Excluir" permite a exclusão do painel. Só é possível excluir os painéis que não possuam objetos vinculados. Caso o painel possua objetos, deve-se primeiramente excluir os objetos dentro do painel.

### 3- Condomínios, Blocos e Objetos

#### 3.1 - Condomínios

O Condomínio no Gestag representa a entidade principal, e nele são incluídos os blocos em uma hierarquia inferior, e abaixo dos blocos os objetos. Deve-se primeiro cadastrar o Condomínio, após os Blocos e por fim os Objetos de cadas bloco, onde em cada hierarquia será solicitado os vínculos superiores.

| Lista de Conc | omínios                                    |                  |                |
|---------------|--------------------------------------------|------------------|----------------|
|               |                                            | ATUALIZAR PÁGINA | CADASTRAR      |
| Código        | Descrição                                  |                  |                |
| C2            | Condominio Serra Azul                      |                  | Editar Excluir |
| CF            | Condomínio das Flores                      |                  | Editar Excluir |
|               | Blacos                                     |                  |                |
|               | CFBA - Condomínio das Flores Bloco A       |                  |                |
|               | CFBB - Condomínio das Flores Bloco B       |                  |                |
|               | Objetos<br>APO1BB - Apartamento 01 bloco B |                  |                |
|               | AP03BB - Apartamento 03 Bloco B            |                  |                |
|               | AP04BB - Apartamento 04 Bloco B            |                  |                |
|               | AP02BB - Apartamento 02 bloco B            |                  |                |

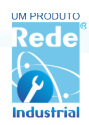

#### Tela de Cadastro do Condomínio

O cadastro do condomínio é muito simples e exige apenas o código do condomínio e sua descrição

| Cadastrar Condomínio  |                   |
|-----------------------|-------------------|
|                       | VOLTAR PARA LISTA |
| Código                |                   |
| сі                    |                   |
| Descrição             |                   |
| Condomínio Industrial |                   |
|                       |                   |
| SALVAR                |                   |
|                       |                   |

A opção "Editar", permite alterar a descrição do condomínio, e a opção "Excluir" permite a exclusão do condomínio. Não é possível excluir condomínios com blocos e objetos vinculados, para proceder com a exclusão, primeiramente será necessário desvincular estes objetos.

#### Cadastro de Blocos

O cadastro de Blocos exigirá além do código e descrição, o vínculo com um condomínio

| Cadastrar Bloco                       |                   |
|---------------------------------------|-------------------|
|                                       |                   |
|                                       | VOLIAR PARA LISTA |
| Código                                |                   |
| CIGF                                  |                   |
| Descrição                             |                   |
| Galpão Fundos                         |                   |
| Condomínio                            |                   |
| Escolha um condomínio                 | •                 |
| Escolha um condomínio                 |                   |
| CF - Condomínio das Flores            |                   |
| CPL01 - Condomínio Presidente Lucena  |                   |
| C01 - Condomínio Residencial Germânea |                   |
| C123 - Condomínio Beira Mar           |                   |
| CI - Condomínio Industrial            |                   |

É possível alterar a descrição do Bloco e seu vínculo com o condomínio (selecionado outro por exemplo) na opção "Editar". Na opção "Excluir" será possível excluir o Bloco, desde que ele não possua objetos vinculados, sendo necessária a desvinculação dos objetos antes de efetivar a exclusão.

A lista de blocos cadastrados será exibida, e ao pressionar o bloco desejado, será possível visualizar os objetos vinculados ao Bloco.

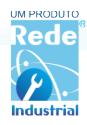

#### Cadastro de Objetos

Os objetos podem ser apartamentos, blocos, uma caixa de água, um galpão ou uma loja. O consumo de um objeto é mensurado pelo hidrômetro, que através da interface transmite para o Gestag o consumo do objeto em litros. No menu "Objetos", será possível visualizar os objetos monitorados, verificar o consumo de cada objeto e o sinal (co-municação do objeto), além das opções de cadastrar, excluir, e editar o objeto.

|        |                                    | SINCRONIZAR         |       | ATUALIZAR PÁGINA |         | CADASTRAR     |  |
|--------|------------------------------------|---------------------|-------|------------------|---------|---------------|--|
| Código | Descrição                          | MAC                 | Porta | Status           | Sinal ? |               |  |
| AP-305 | Apartamento 305                    | a0:20:a6:0d:89:35   | 28    | 0                | •       | Editar Exclui |  |
| AP01BA | Apartamento 01 bloco A             | 05:25:B10:FG:E30:60 | 28    | 150000           | ٠       | Editar Exclui |  |
| AP-205 | Apartamento 205                    | a0:20:a6:0d:89:35   | 22    | 0                | ٠       | Editar Exclui |  |
| PL28   | Hidrometro 28 de Presidente Lucena | a0:20:a6:0c:9c:e1   | 28    | 0                | ٠       | Editar Exclui |  |
| AP01BB | Apartamento 01 bloco B             | a0:20:a6:0d:96:b9   | 1     | 662              | ٠       | Editar Exclui |  |
| AP03BB | Apartamento 03 Bloco B             | a0:20:a6:0c:9c:e1   | 15    | 0                | ٠       | Editar Exclui |  |
| AP04BB | Apartamento 04 Bloco B             | a0:20:a6:0c:9c:e1   | 3     | 0                | ٠       | Editar Exclui |  |
| AP02BB | Apartamento 02 bloco B             | a0:20:a6:0c:9c:e1   | 14    | 44               | •       | Editar Exclui |  |

#### Cadastro do Objeto

Para o cadastro do objeto, deve-se informar o código, a descrição, selecionar o endereço MAC correspondente, a porta , o condomínio e o bloco a qual o objeto está vinculado. Em caso de dúvidas técnicas na hora da seleção do MAC/Porta, por favor consulte nosso Suporte Técnico.

| Cadastrar Objeto                   |                   |
|------------------------------------|-------------------|
| 💿 Digital 💿 Analógico 💿 Contador   | VOLTAR PARA LISTA |
|                                    |                   |
| Cádiga                             |                   |
| AP-305                             |                   |
| Descrição                          |                   |
| Apartamento 305                    |                   |
| MAC                                |                   |
| a0:20:a6:0c:79:da                  | Υ                 |
| Porta                              |                   |
| Porta 2                            | Ψ                 |
| Unidade de Medida                  |                   |
| Lt                                 |                   |
| Condomínio                         |                   |
| CF - Condomínio das Flores         | τ                 |
| Blaca                              |                   |
| CFBA-Condomínio das Flores Bloco A | ×                 |
|                                    |                   |
| SALVAR                             |                   |
|                                    |                   |
|                                    |                   |

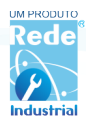

### 4- Relatórios de Consumo

#### Inclusão da Conta do Relatório

A inclusão do relatório só poderá ser realizada por usuários com perfis de Administrador ou Operador. Deve-se informar o valor do metro cúbico, condomínio, bloco, período inicial e final correspondente a conta de cada período. O sistema apresentará na tela a prévia do relatório para conferência dos valores, se estiver correto, basta "Salvar" para confirmar a emissão do relatório de consumo. Somente após este procedimento este relatório estará disponível para vi-sualização para outros usuários.

| Dados do Relatório:   |       |                |                              |
|-----------------------|-------|----------------|------------------------------|
| Condomínio *          | Blaca |                | Valor do Metro Cúbico (R\$)* |
| Escolha um Condomínio | •     | ~              | 0.00                         |
| Período Inicial*      |       | Período Final* |                              |
| dd/mm/aaaa            |       | dd/mm/aaaa     |                              |

#### Prévia da Conta

|                         |                                           | Condominio        |                        |                            |                                                                                   |  |  |  |
|-------------------------|-------------------------------------------|-------------------|------------------------|----------------------------|-----------------------------------------------------------------------------------|--|--|--|
|                         | BLOCO B                                   |                   |                        |                            | Blaca                                                                             |  |  |  |
| 01/01/2017 - 20/01/2017 |                                           |                   |                        |                            | Periodo                                                                           |  |  |  |
| 5.0                     |                                           |                   |                        |                            | Valor do metro cúbico (R\$)                                                       |  |  |  |
| ibuição                 | Valor da Contrib                          | Consumo           | Leitura Final          | Leitura inicial            | Objeta                                                                            |  |  |  |
|                         | 0.00                                      | 0                 | 0                      | 0                          | AP 01 BLOCO A                                                                     |  |  |  |
|                         | 125,00                                    | 25                | 325                    | 300                        | AP 02 BLOCO B                                                                     |  |  |  |
|                         | 35,00                                     | 7                 | 195                    | 188                        | AP 03 BLOCO B                                                                     |  |  |  |
|                         | 50,00                                     | 10                | 172                    | 162                        | AP 04 BLOCO B                                                                     |  |  |  |
|                         | 35,00                                     | 7                 | 25                     | 18                         | AP 05 BLOCO B                                                                     |  |  |  |
|                         | 270,00                                    | 54                | 1024                   | 970                        | AP 06 BLOCO B                                                                     |  |  |  |
|                         | 0.00                                      | 0                 | 35                     | 35                         | AP 07 BLOCO B                                                                     |  |  |  |
|                         | 10,00                                     | 2                 | 31                     | 29                         | AP 08 BLOCO B                                                                     |  |  |  |
|                         | 35,00<br>270,00<br>0.00<br>10,00<br>30,00 | 7<br>54<br>0<br>2 | 25<br>1024<br>35<br>31 | 18<br>970<br>35<br>29<br>0 | AP 05 BLOCO B<br>AP 06 BLOCO B<br>AP 07 BLOCO B<br>AP 08 BLOCO B<br>AP 09 BLOCO B |  |  |  |

### Deseja cadastrar este relatório?

NÃO

#### Emissão do Relatório:

Os usuários poderão emitir os relatórios de consumo, conforme os objetos cadastrados em seu perfil. No exemplo abaixo, o morador do AP03BA, conseguirá emitir apenas o relatório para o objeto AP03BA. Já o síndico poderá selecionar o Condomínio e Bloco por exemplo.

| Relatório de Operações                     |               |                                    |           |  |
|--------------------------------------------|---------------|------------------------------------|-----------|--|
| Filtrar Por:                               |               |                                    |           |  |
| Objetos<br>AP03BA - Apartamento 03 Bloco 🗙 |               | Período Inicial 01/01/2017         |           |  |
|                                            |               | <b>Período Final</b><br>20/01/2017 |           |  |
| EXPORTAR .CSV                              | EXPORTAR .TXT | IMPRIMIR                           | PESQUISAR |  |
|                                            |               |                                    |           |  |

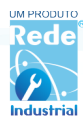

### 5.Gráficos

Com esse gráfico é possível analisar os períodos de maior consumo, extraindo por horas e dias da semana

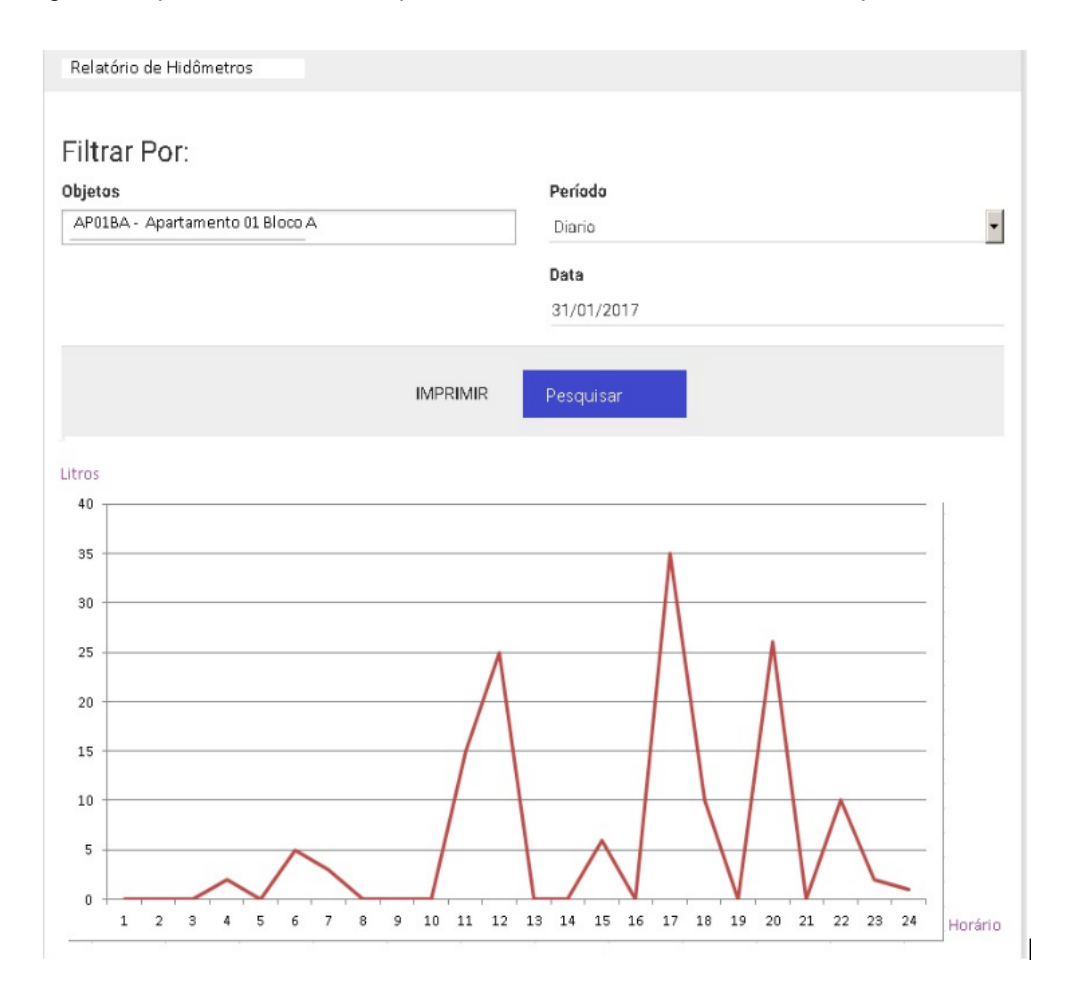

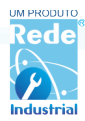

### TERMO DE GARANTIA

#### CONDIÇÕES DE USO E GARANTIA

Ao receber as peças e equipamentos descritos neste termo, o usuário declara que os mesmos foram entregues nesta data, em plena condição de uso e funcionamento, não havendo nada a que reclamar quanto aos mesmos e que está ciente e de acordo com as Condições de Uso e Garantia descritos abaixo:

1. Todas as partes, peças e componentes do produto são garantidas contra eventuais DEFEITOS DE FABRICA-ÇÃO que porventura venham a apresentar, pelo prazo de 2 (dois) anos sendo este prazo de 3 (três) meses de garantia legal mais 21 (vinte e um) meses de garantia contratual, contados a partir da data da entrega e assinatura deste Termo de Recebimento. Caso não sejam constatados defeito(s) de fabricação, e sim defeito(s) provenientes de uso inadequado, o usuário arcará com todas as despesas de mão de obra, troca de partes, peças e componentes, bem como de frete para envio e recebimento dos equipamentos.

- 2. Os serviços de reparo dentro do prazo de garantia não cobre:
- a. O frete para envio e recebimento do(s) equipamento(s) defeituoso(s) até a Fabricante;
- b. Atendimentos presenciais a que título for;
- c. Serviços de desinstalação e reinstalação do(s) equipamento(s).
- 3. A garantia perderá totalmente sua validade se ocorrer qualquer das hipóteses a seguir:

a. Se o defeito não for de fabricação, mas sim, ter sido causado pelo usuário ou terceiros estranhos ao Fabricante;

b. Se os danos ao produto forem oriundos de acidentes, sinistros, agentes da natureza (raios, inundações, desabamentos, etc.), umidade, tensão na rede elétrica (sobretensão provocada por acidentes ou flutuações excessivas na rede) mesmo que independente da ação do usuário, produto ligado em rede elétrica fora dos padrões especificados pelo Fabricante, instalação/uso em desacordo com o Manual do Usuário ou decorrente do desgaste natural das partes, peças e componentes;

c. Se o equipamento for utilizado em instalações elétricas inadequadas, como aquelas que utilizam filtro de linha/estabilizador/benjamim, que podem gerar instabilidade na alimentação elétrica do dispositivo, capaz de danificá-lo internamente;

d. Se o equipamento for instalado sem uso de nobreaks. Tendo em vista que o equipamento não possui memória interna para armazenamento dos dados, em caso de falta de energia para alimentação do equipamento, haverá perda de dados coletados, perda esta que é de responsabilidade do usuário, não podendo a fabricante ser responsabilidade por estas perdas.

e. Se o produto tiver sofrido influência de natureza química, eletromagnética, elétrica ou animal (insetos, etc.);

f. Se as etiquetas identificadoras do produto, Fabricante e número de série do produto tiverem sido removidas, adulteradas ou rasuradas;

g. Se o aparelho tiver sido violado, ou tenha sofrido troca de componentes, ajustes ou conserto feito por pessoal não autorizado pela Fabricante.

4. Não serão cobertos pela Garantia do Produto eventuais danos, seja qual for a origem, causados nos hidrômetros, sensores, ou quaisquer outros componentes do sistema hidráulico ou de outros sistemas do usuário.

5. Todo produto encaminhado à Fabricante para reparo fora do prazo de garantia, será avaliado e analisado criteriosamente pelo departamento técnico da Fabricante, para verificar a existência de necessidade e possibilidade de conserto. Todo este serviço de análise e conserto será cobrado pela Fabricante conforme tabela de preços vigente na ocasião da solicitação. O frete para envio e recebimento dos equipamentos corre por conta do usuário.

6. Toda a transmissão dos dados é realizada via rede WIFI, com conexão com à internet. Sendo assim, é de responsabilidade do cliente instalar e manter rede wifi ativa, em pleno funcionamento, para a correta comunicação de dados dos equipamentos. A Fabricante não será responsabilizada em caso de interrupção na transmissão de dados ou perda de dados ocasionados por: instabilidade de sinal wifi, baixa qualidade ou limitação dos equipamentos utilizados na rede wifi (modems, roteadores, etc), erro no dimensionamento da distância entre os dispositivos, padrões de rede utilizados, ou quaisquer outros problemas de rede.

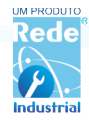